# SpyNot 1.0 Documentation

### Preface

The use of mobile devices has become ubiquitous. There are roughly 6 billion active mobile phones in the world. Android smartphones constitute over half of all smartphone sales in the United States, and over 70% around the world. The Google Play store has over 1 million apps available for download. Systems with such a high user base become targets for malicious software.

SpyNot is an app for Android that attempts to warn you of potentially malicious software before they run it, thus improving the security of the device.

#### Starting and setting up SpyNot

After installing SpyNot, click on the SpyNot icon.

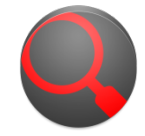

You'll be brought to the SpyNot start screen.

If an installed app receives a score that is at least the rating that you choose, then you will be warned that the app is potentially malicious postinstallation (but prior to running the app). If the app doesn't meet this score, then there will be no warning post-installation.

After clicking on the Custom Permission Warnings button, you are brought to the Custom Permission Warnings page. From here you can select which permissions you consider a security threat.

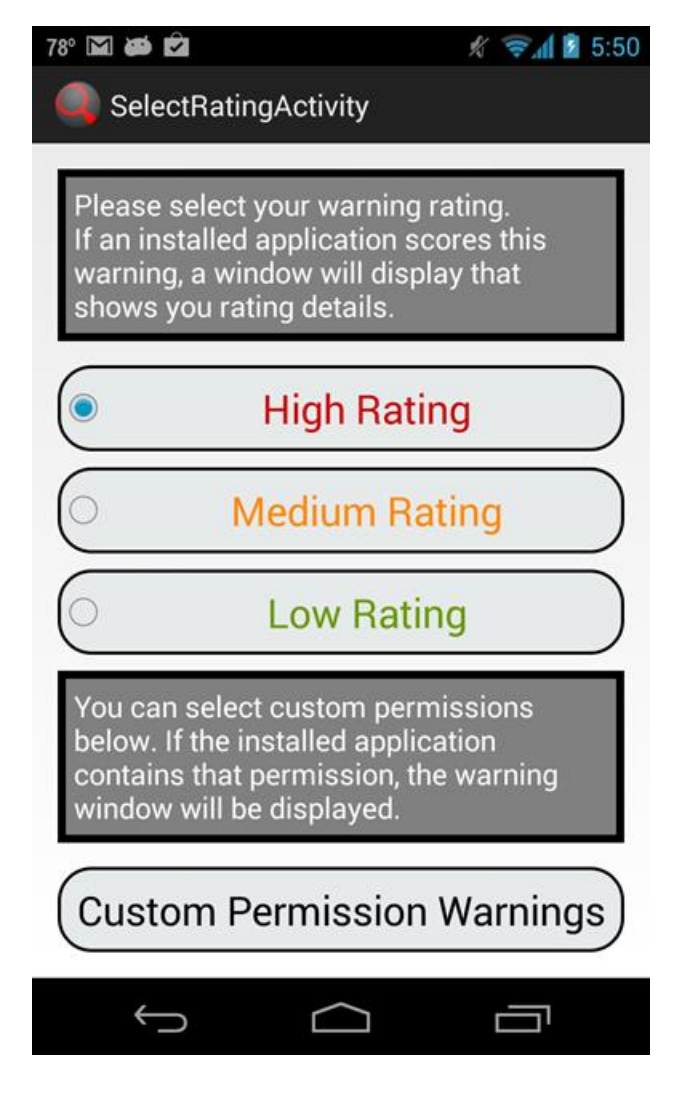

The different ratings and "Custom Permission Warnings" are clickable.

#### The permissions list can be sorted by:

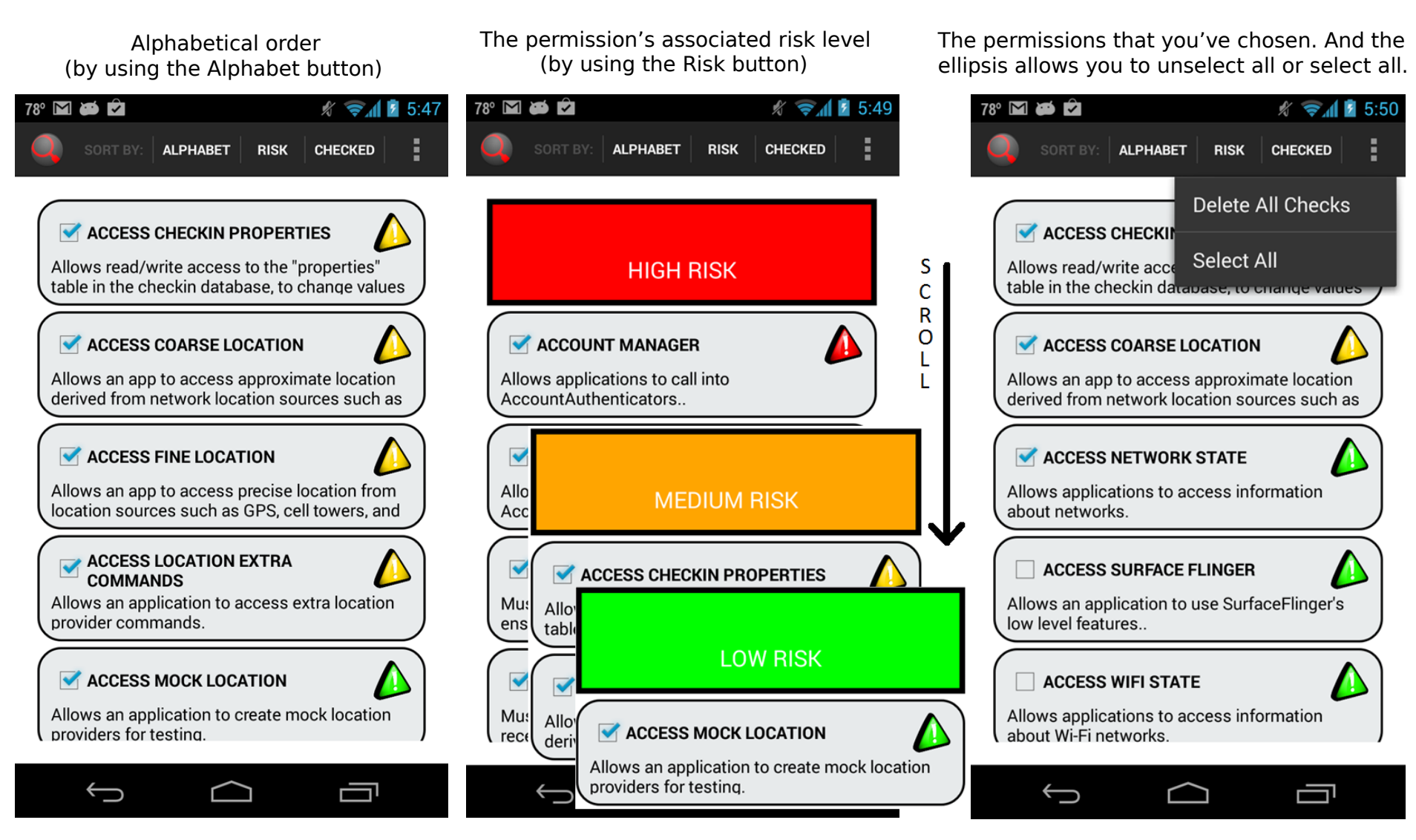

Alphabet, Risk, Checked, the vertical ellipsis, and the check boxes are clickable on the Custom Permission Warnings page.

From here you are done setting up the app! You can now download apps normally and have audited for malicious behavior by SpyNot.

# After installing an app from the Google Play Store

After installing an app that receives a score that is at least the rating that you've chosen on the start screen, you will be warned that the app is potentially malicious postinstallation.

After installing the BlowTorch MUD Client, the app's SpyNot rating screen will pop up. From here you can see the total rating given to the app by SpyNot. The SpyNot rating is calculated by considering the market score of the app, the info access that the app has, how similar the app is to currently known malware apps, and how many permissions the app uses that you marked as potential security threats. These scores are elucidated by clicking on them in the app.

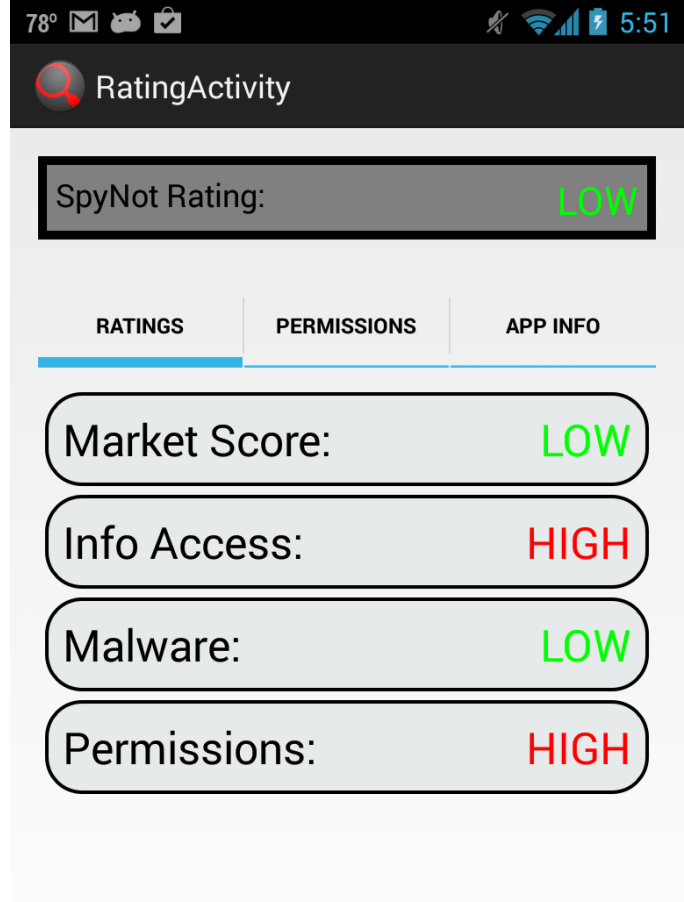

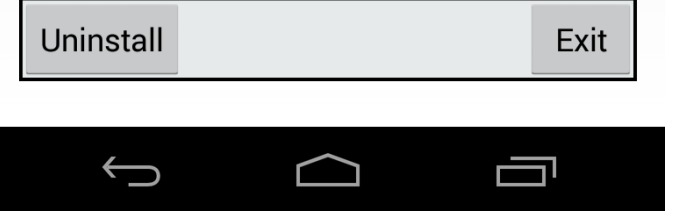

#### Market Score

| 78° | M 🍎 🗘                                                                                                    |             | 🖋 😴 🖬 💈 5:55 |  |
|-----|----------------------------------------------------------------------------------------------------|-------------|--------------|--|
|     | RatingActi                                                                                                    | vity        |              |  |
| S   | SpyNot Ratin                                                                                                    | g:          | LOW          |  |
|     | RATINGS                                                                                                    | PERMISSIONS | APP INFO     |  |
|     | This rating takes a combination of<br>information from the android<br>market.It performs the calculation<br>based on values such as number of<br>downloads, average rating, total<br>ratings, etc |             |              |  |
|     |                                                                                                    | ОК          | )            |  |
|     | Permissi                                                                                                    | ons:        | HIGH         |  |
|     |                                                                                                    |             |              |  |
| L   | Jninstall                                                                                                    |             | Exit         |  |
|     | $\leftarrow$                                                                                                    |             |              |  |

#### Info Access

| 78° | ° 🕅 🍋 🗖                                                                                                    |             | 🖋 쭇 📶 💈 5:55 |  |  |
|-----|----------------------------------------------------------------------------------------------------|-------------|--------------|--|--|
|     | RatingAct                                                                                                    | ivity       |              |  |  |
| I   | SpyNot Ratin                                                                                                    | ıg:         | LOW          |  |  |
|     | RATINGS                                                                                                    | PERMISSIONS | APP INFO     |  |  |
| (   | This rates an apps ability to send and<br>receive your personal information.If it<br>has the ability to read your data and<br>send any info it has read, it is rated<br>High. |             |              |  |  |
| (   |                                                                                                    | ОК          | )            |  |  |
| (   | Permissi                                                                                                    | ons:        | HIGH         |  |  |
|     |                                                                                                    |             |              |  |  |
|     | Uninstall                                                                                                    |             | Exit         |  |  |
|     | Ĵ                                                                                                    | $\Box$      |              |  |  |

#### Malware

| 78° 🗹 🍎 🗹                                                                                                    |             | 🖋 マ 📶 💆 5:55 |  |  |
|----------------------------------------------------------------------------------------------------|-------------|--------------|--|--|
| 🔍 RatingAc                                                                                                    | tivity      |              |  |  |
| SpyNot Rati                                                                                                    | ng:         | LOW          |  |  |
| RATINGS                                                                                                    | PERMISSIONS | APP INFO     |  |  |
| Often malware apps are repackaged<br>under different names when they are<br>detected. This rating scans our<br>malware database and compares the<br>installed app to known malware<br>apps. |             |              |  |  |
| (                                                                                                    | ОК          | )            |  |  |
| Permiss                                                                                                    | ions:       | HIGH         |  |  |
| Uninstall                                                                                                    |             | Exit         |  |  |
|                                                                                                    |             |              |  |  |
| $\leftarrow$                                                                                                    | $\Box$      |              |  |  |

#### Permissions

| 78° 🕅 🍎 🗖                                                                   |                                                                                                    | 🖋 🛜 🖬 💈 5:55 |  |  |  |
|-----------------------------------------------------------------------------|----------------------------------------------------------------------------------------------------|--------------|--|--|--|
| 🔍 RatingAc                                                                  | tivity                                                                                                    |              |  |  |  |
|                                                                             |                                                                                                    |              |  |  |  |
| SpyNot Rati                                                                 | ng:                                                                                                    | LOW          |  |  |  |
|                                                                             |                                                                                                    |              |  |  |  |
| RATINGS                                                                     | PERMISSIONS                                                                                                    | APP INFO     |  |  |  |
| This rating<br>checked p<br>options m<br>contains a<br>be warned<br>rating. | This rating is based on your custom<br>checked permissions from the<br>options menu. If the application<br>contains a permission you asked to<br>be warned about, it returns a High<br>rating. |              |  |  |  |
|                                                                             | ок                                                                                                    |              |  |  |  |
| (Permissions: HIGH)                                                         |                                                                                                    |              |  |  |  |
|                                                                             |                                                                                                    |              |  |  |  |
|                                                                             |                                                                                                    |              |  |  |  |
| Uninstall                                                                   |                                                                                                    | Exit         |  |  |  |
|                                                                             |                                                                                                    |              |  |  |  |
| Ĵ                                                                           | $\square$                                                                                                    |              |  |  |  |

#### Also clickable on this page is "permissions," "app info," "uninstall," and "exit."

| 78° 🕅 🍎 🖻                                                           |                    | 🖋 📚 🖬 💈 5:52 |  |  |
|---------------------------------------------------------------------|--------------------|--------------|--|--|
| RatingActivity                                                      |                    |              |  |  |
|                                                                     |                    |              |  |  |
| SpyNot Ratin                                                        | g:                 | LOW          |  |  |
|                                                                     |                    |              |  |  |
| RATINGS                                                             | PERMISSIONS        | APP INFO     |  |  |
|                                                                     |                    |              |  |  |
| INTERNET                                                            |                    |              |  |  |
| Allows applicatio                                                   | ns to open networl | k sockets    |  |  |
| WRITE EXTERNAL STORAGE                                              |                    |              |  |  |
| Allows an application to write to external storage                  |                    |              |  |  |
|                                                                     |                    |              |  |  |
| ACCESS WIFI STATE                                                   |                    |              |  |  |
| Allows applications to access information about Wi-<br>Fi networks. |                    |              |  |  |
| WAKE LOCK                                                           |                    |              |  |  |
| Uninstall                                                           |                    | Exit         |  |  |
|                                                                     |                    |              |  |  |
| Ĵ                                                                   | $\Box$             |              |  |  |

The permissions page shows all permissions used by the app. Permissions that you marked as potentially malicious will receive a red warning sign, and permissions that you did not mark will be receive a green warning sign.

| 78° 🗹 🍎 🖻       | 🖋 🤜 🖬 💈 5:52 |          |  |  |  |
|-----------------|--------------|----------|--|--|--|
| RatingActivity  |              |          |  |  |  |
|                 |              |          |  |  |  |
| SpyNot Ratin    | LOW          |          |  |  |  |
|                 |              |          |  |  |  |
| RATINGS         | PERMISSIONS  | APP INFO |  |  |  |
|                 |              |          |  |  |  |
| BlowTorch       |              |          |  |  |  |
| Category        |              |          |  |  |  |
|                 |              |          |  |  |  |
| (Install Co     | 10000)       |          |  |  |  |
| Total Rati      | 448          |          |  |  |  |
|                 |              |          |  |  |  |
| Avg Score       | 4.5          |          |  |  |  |
| Lininstall Frit |              |          |  |  |  |
|                 |              |          |  |  |  |
| $\leftarrow$    | $\frown$     |          |  |  |  |
|                 |              |          |  |  |  |

The "APP INFO" button will lead you to the app info page. Here you can find information such as category, install count, total ratings, average score, and how many 5, 4, 3, 2, and 1 star ratings that the app has received. It can be assumed that an app of a high install count and with a high average score will be trustworthy, though this isn't an assumption that is always true.

| 78° 🕅                                                                     | 🗃 🖻<br>GelectRatin                                          | gActivity                                              | Ŋ                                        |                  | 5:54 |
|---------------------------------------------------------------------------|-------------------------------------------------------------|--------------------------------------------------------|------------------------------------------|------------------|------|
| Plea<br>If an<br>war<br>sho                                               | ase select y<br>n installed a<br>ning, a win<br>ws you rati | your warni<br>application<br>dow will d<br>ing details | ng rating<br>n scores<br>isplay th       | g.<br>this<br>at |      |
| <ul> <li>BlowTorch</li> <li>Do you want to uninstall this app?</li> </ul> |                                                             |                                                        |                                          |                  |      |
| 0                                                                         | Cancel                                                      |                                                        | ОК                                       |                  | 2    |
| You<br>belo<br>cont<br>wind                                               | can select<br>w. If the in<br>tains that p<br>dow will be   | t custom p<br>stalled ap<br>permission<br>displayed    | ermissic<br>plication<br>1, the wa<br>1. | ons<br>rning     |      |
| Cu                                                                        | stom Pe                                                     | ermissi                                                | on Wa                                    | rning            | s    |
|                                                                           | Û                                                           | $\bigcirc$                                             |                                          |                  |      |

If in the end you consider this app unsafe, the uninstall button will proceed to uninstall the app.

## Notes

SpyNot is an imperfect app. It is only a tool meant to aid in improving your device's security. You must use your own good judgment as well in order to improve your security. But no system is perfectly safe. Projections of SpyNot's future development include an improvement of the rating system and user interface updates.

Contact us at <u>usmspynot@gmail.com</u>

Created by: Elliott Berthelot Jeffery Jones Tuan Nguyen Lucas Thompson